## Gmailをお使いの保護者様向け

迷惑メールへ振り分けられないための設定方法

①Gアカウントへログイン

②連絡先にmail@toyo-oka.jpを追加

設定手順

 https://www.google.com/ヘアクセスし、 右上のログインボタンをタッチします (既にログインされている方は省略)

| 11:28 🕫             | .11 4G 🗩         |  |  |  |  |
|---------------------|------------------|--|--|--|--|
| 🔒 www.google.co.jp/ | •••              |  |  |  |  |
| <u></u> すべて 画像 III  | :<br>ログイン<br>タッチ |  |  |  |  |
| Google              |                  |  |  |  |  |
| データの保存期間を設定しよ       | Q<br>Ž           |  |  |  |  |

②受信されたいメールアドレスのGoogleアカウントへログインします

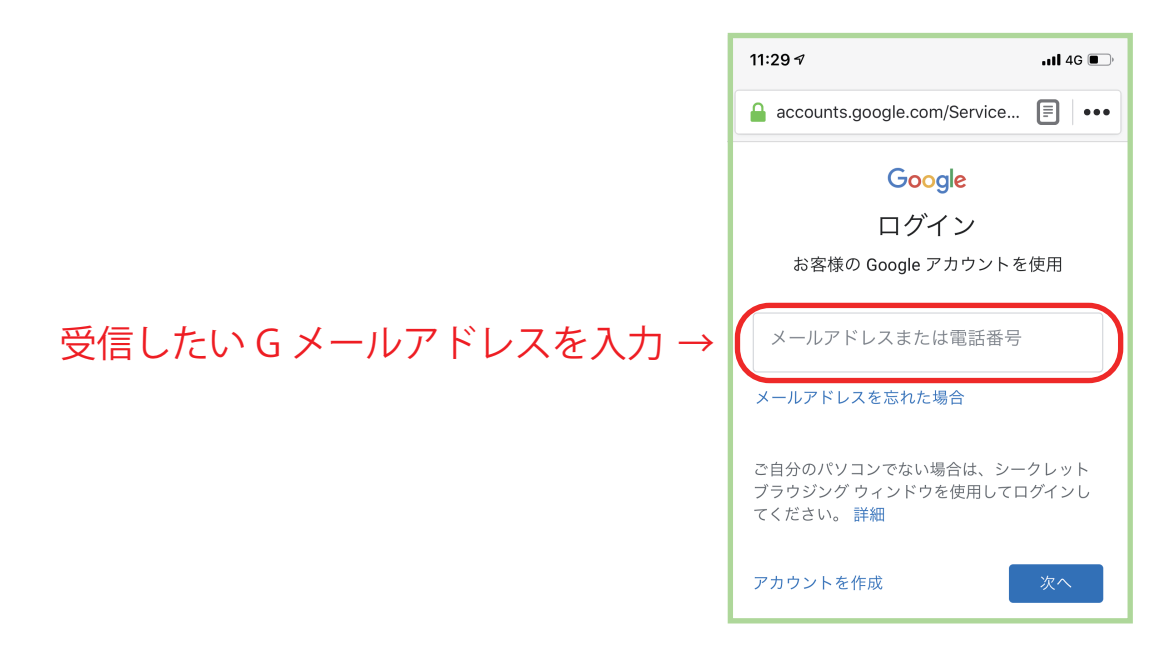

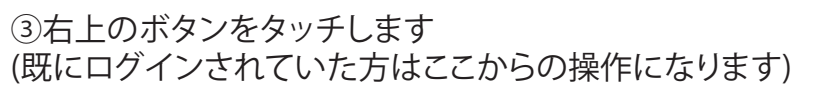

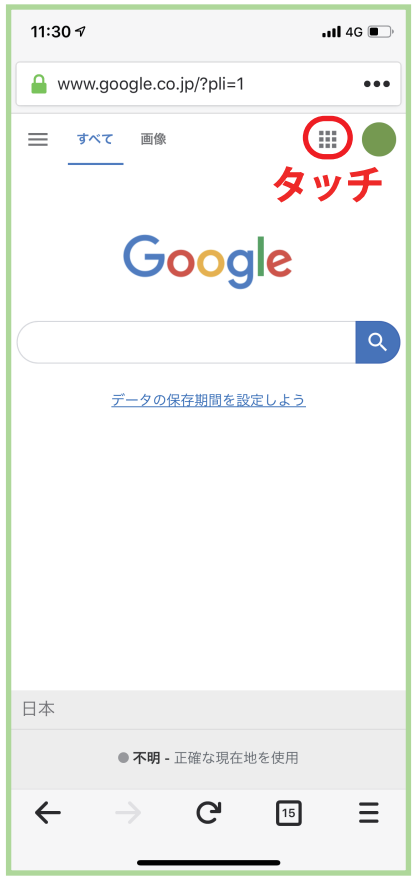

④連絡先をタッチします

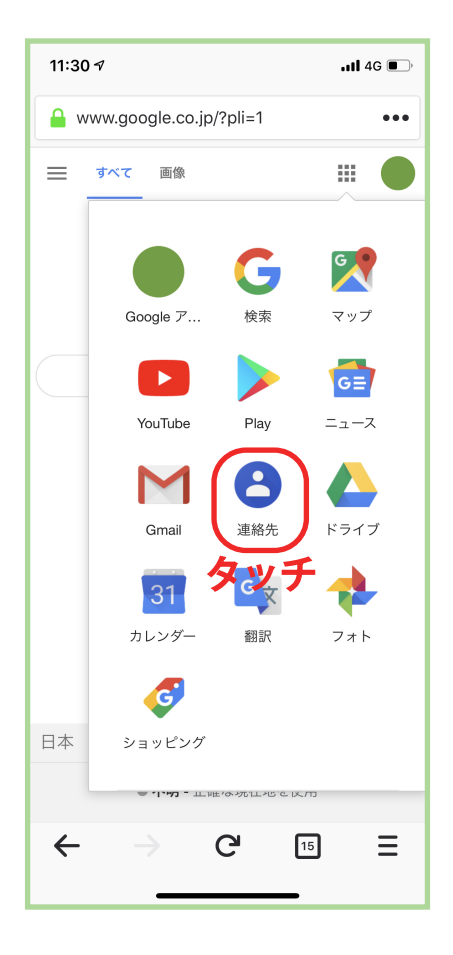

## 11:31 イ ...ll 45 ■ contacts.google.com/?hl=ja&tab=wC … 三 連絡先 Q ② ② ● 定 連絡先 Q ② ● ご 三 ○ ○ ○ ○ ご ○ ○ ○ ○ こ ○ ○ ○ ○ □ ○ ○ ○ ○ ○ ○ ○ ○ ○ ○ ○ ○ ○ ○ ○ ○ ○ ○ ○ ○ ○ ○ ○ □ ○ ○ ○ ○ ○ ○ ○ ○ ○ ○ ○ ○ <li

⑥名前、メール覧にmail@toyo-oka.jpを入力し 保存します

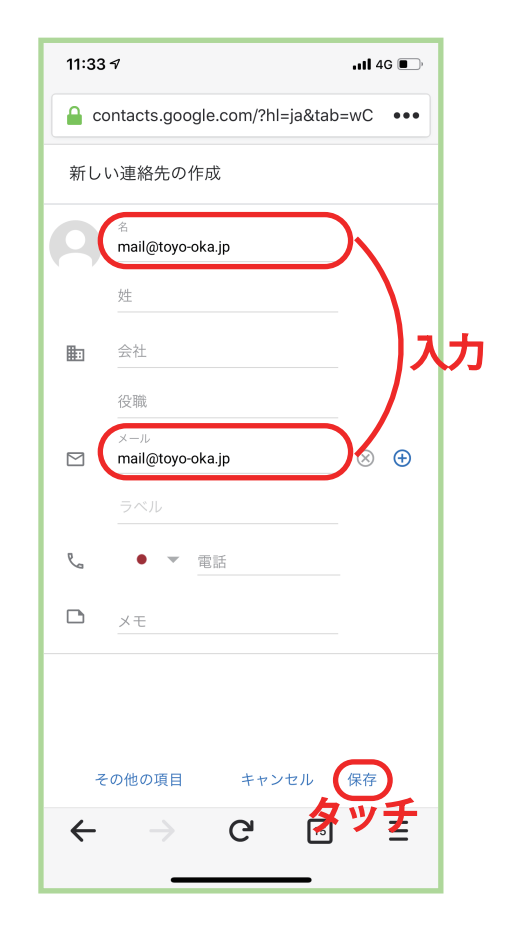

| 11:33 🔊                               | <b>.11 4</b> G 💽 |  |  |  |  |  |
|---------------------------------------|------------------|--|--|--|--|--|
| contacts.google.com/?hl=ja&tab=wC ••• |                  |  |  |  |  |  |
| $\bigotimes$                          | * / :            |  |  |  |  |  |
| タッチ                                   | m                |  |  |  |  |  |
|                                       | mail@toyo-oka.jp |  |  |  |  |  |
| 連絡先忙                                  | 報                |  |  |  |  |  |
|                                       | mail@toyo-oka.jp |  |  |  |  |  |
| 六达                                    |                  |  |  |  |  |  |
| 文加                                    |                  |  |  |  |  |  |
|                                       |                  |  |  |  |  |  |
|                                       |                  |  |  |  |  |  |
|                                       |                  |  |  |  |  |  |
|                                       |                  |  |  |  |  |  |
| ←                                     | → C 15 =         |  |  |  |  |  |
| ·                                     |                  |  |  |  |  |  |

| 11:33 🗸                               | 11:33 AII 4G 💽   |        |    |   |   |  |  |  |
|---------------------------------------|------------------|--------|----|---|---|--|--|--|
| contacts.google.com/?hl=ja&tab=wC ••• |                  |        |    |   |   |  |  |  |
| = 通                                   | <b>ē</b> 絡先      | Q      | 0  | ۹ |   |  |  |  |
|                                       | 人)<br>mail@toyo- | oka.jp |    |   |   |  |  |  |
|                                       |                  |        |    | - | Ð |  |  |  |
| 4                                     | →                | G      | 15 |   | ≡ |  |  |  |

⑧連絡先の中にmail@toyo-oka.jpがあれば設定完了です

⑦左上の×ボタンをタッチします